## MANUAL FOR ACADEMIC EVALUATION SYSTEM

Follow the steps given below to login to the Academic Evaluation System and view all the relevant evaluation details.

Step 01:

Visit the below URL

https://gateway.agri.sab.ac.lk/

#### **Step 02:**

Click the **Menu** and select the **Academic Evaluation** option.

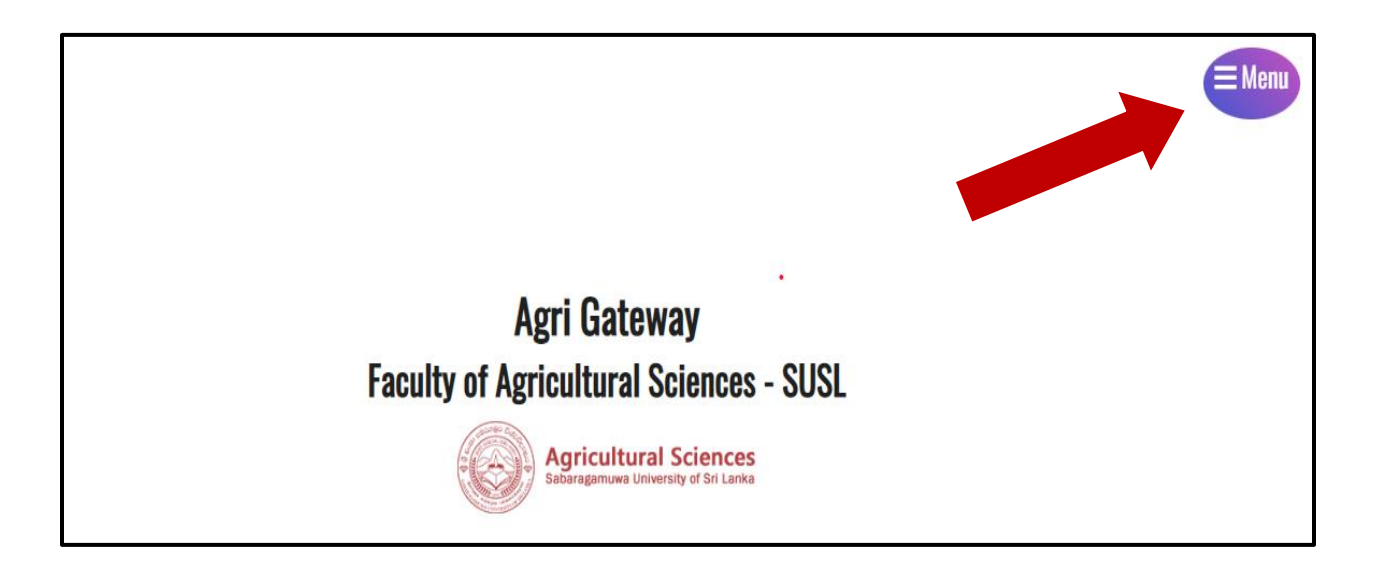

#### Step 03:

Then you will see the following interface, and click the "Academic Evaluation" option.

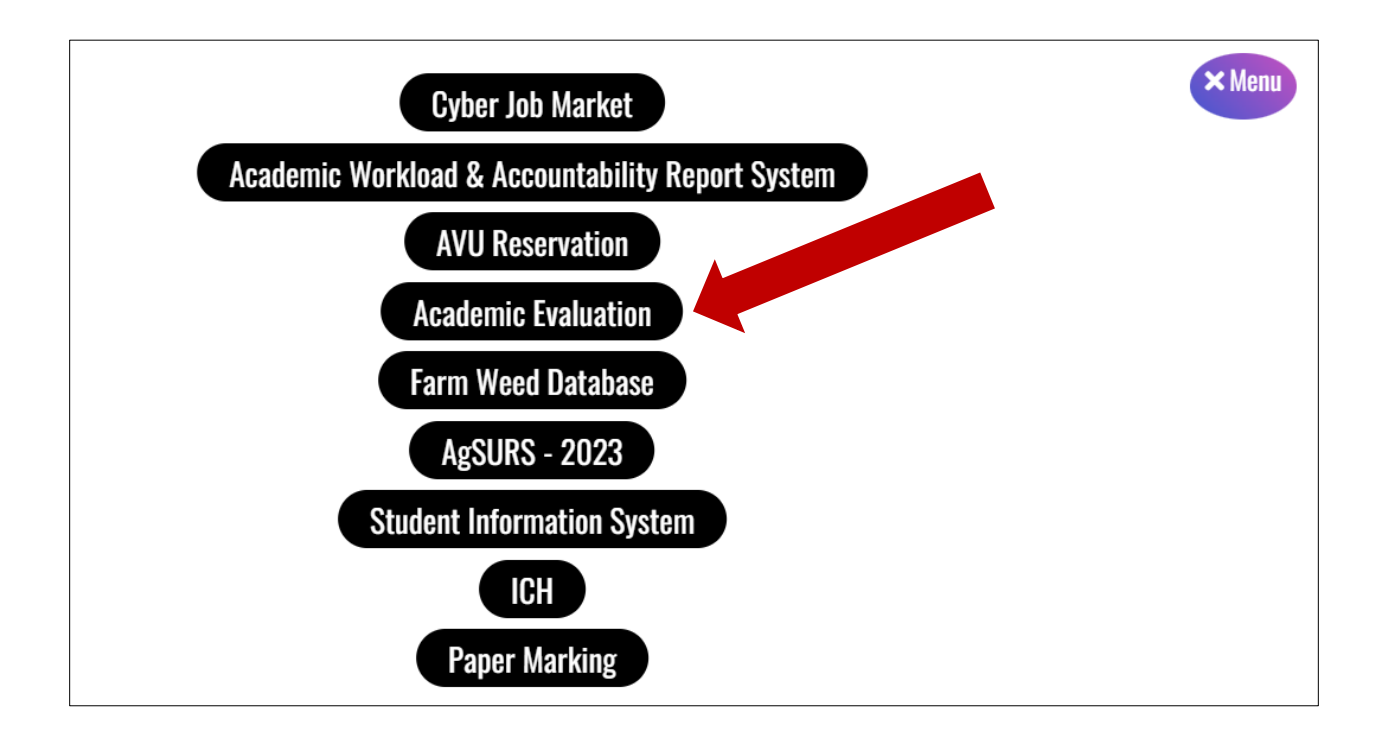

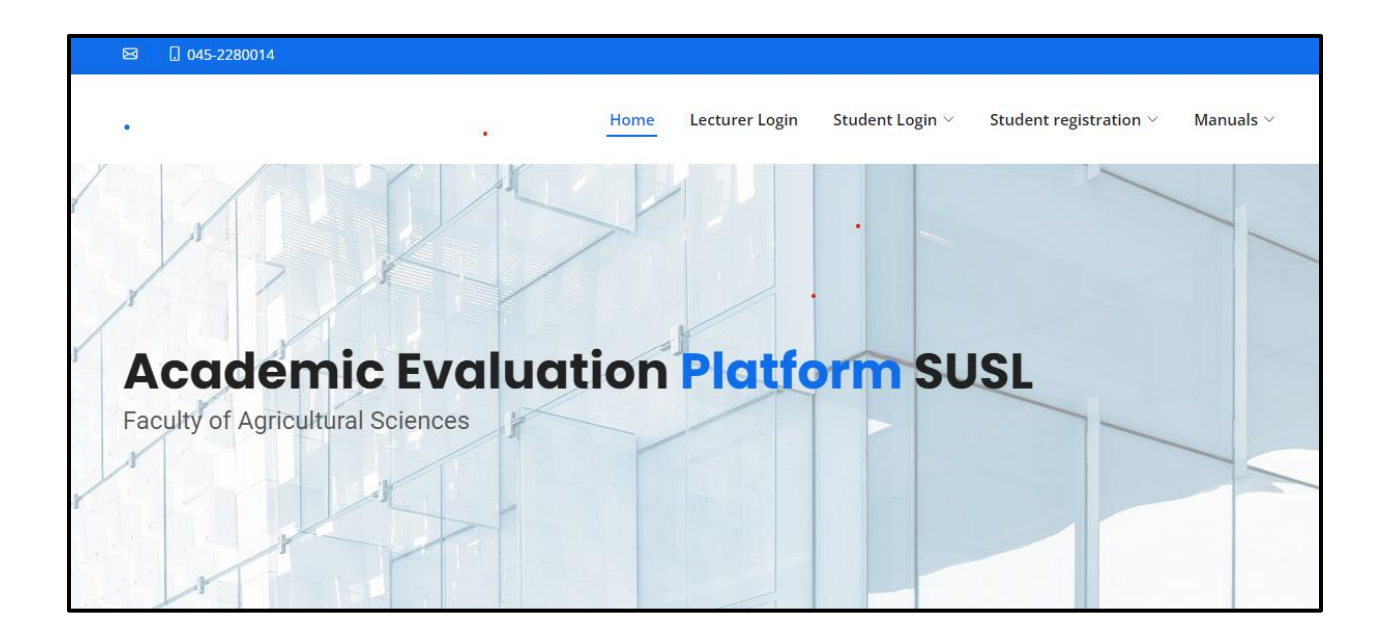

#### **Step 04:**

Firstly, you can click the Lecturer Login option to login in to the system.

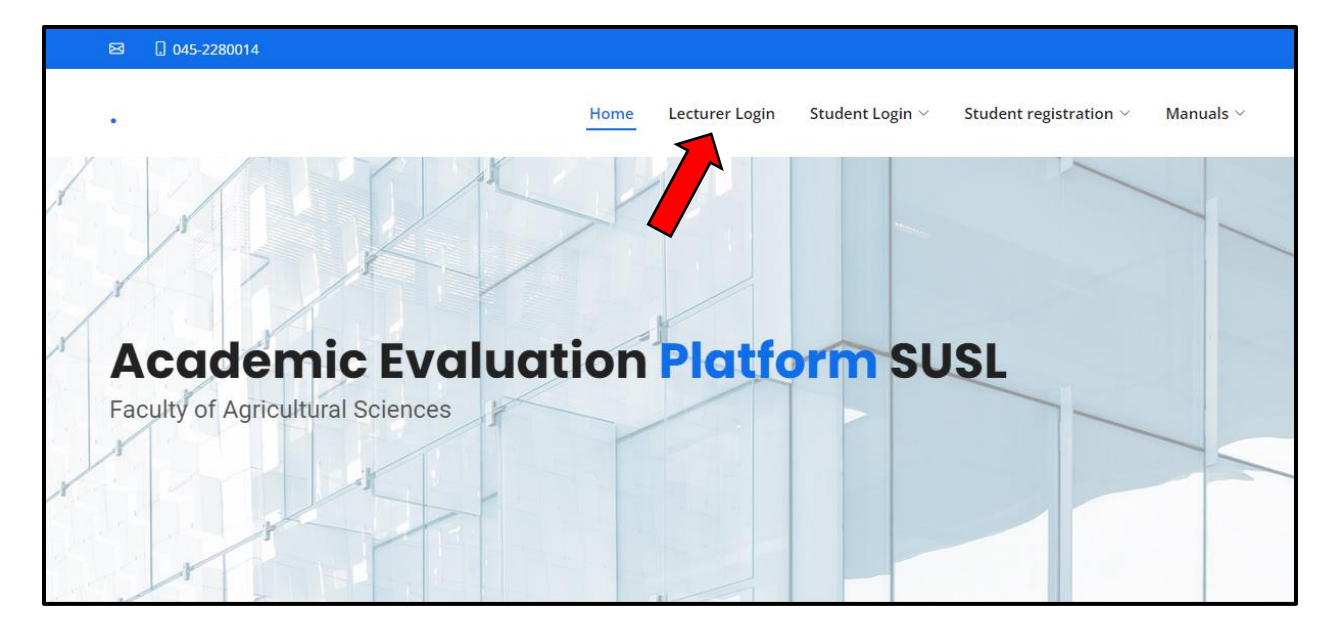

#### Step 05

Log in to your accounts using the credentials that have been sent via email.

| Agricultural Sciences<br>Sabaregamuwa University of Sri Lanka |                                                                                               |
|---------------------------------------------------------------|-----------------------------------------------------------------------------------------------|
| Acader                                                        | mic Evaluation System Administration                                                          |
| Please log                                                    | in below to access the Academic Evaluation System Administration Panel. If you have forgotten |
| your pass                                                     | word, click here.                                                                             |
| Userna                                                        | ame Aruna                                                                                     |
| Passw                                                         | ord LOG IN                                                                                    |

## Step 06

Then you can click the "View" option to find submission lists.

| Agricultural So<br>Seberagamuwa University                                        | ciences<br>of Sol Lanka                                                                                                    |                                     |                     | 3.0.20                     |
|-----------------------------------------------------------------------------------|----------------------------------------------------------------------------------------------------|-------------------------------------|---------------------|----------------------------|
| Forms<br>Form Submissions<br>Reports<br>Account<br>— Logout<br>— Account Settings | Forms         Welcome! This program stores all information submitted by your we on the VIEW link, or see the leftmost navigation menu for other op         Search       Search | ebsite visitors. To view<br>ptions. | v submissions for a | particular form just click |
|                                                                                   | Form 🔺                                                                                                    | Status                              | Submissions         |                            |
|                                                                                   | Year 1 & 2 AGA Registration                                                                                                    | Online                              | VIEW 0              |                            |
|                                                                                   | Faculty of Agricultural Sciences - SUS                                                                                                    | SL                                  |                     |                            |

### Step 07

Then you can click the "Edit" option to find the student's comments as below.

| orms<br>orm Submissions              | 💋 Le          | cturer Evaluation                             |           |          | Year 3 Semeste      | r1 V |
|--------------------------------------|---------------|-----------------------------------------------|-----------|----------|---------------------|------|
| eports                               | Search        | All fields                                    | Search    | Show All | ]                   |      |
| — Logout                             | Total Results | :: 19                                         |           |          |                     | 0    |
| <ul> <li>Account Settings</li> </ul> | ID            | Degree Program                                | Intake    | Year     | Date                |      |
|                                      | 1861          | B.Sc. in Agricultural Sciences and Management | 2018/2019 | Year 3   | 2023-05-23 1:44 PM  | 1    |
|                                      | 1856          | B.Sc. in Agricultural Sciences and Management | 2018/2019 | Year 3   | 2023-05-23 10:59 AM | 2    |
|                                      | 1855          | B.Sc. in Agricultural Sciences and Management | 2018/2019 | Year 3   | 2023-05-23 9:46 AM  | 1    |
|                                      | 1854          | B.Sc. in Agricultural Sciences and Management | 2018/2019 | Year 3   | 2023-05-23 9:43 AM  | 1    |
|                                      | 1840          | B.Sc. in Agricultural Sciences and Management | 2018/2019 | Year 3   | 2023-05-23 9:33 AM  | 1    |
|                                      | 1836          | B.Sc. in Agricultural Sciences and Management | 2018/2019 | Year 3   | 2023-05-23 9:32 AM  | /    |
|                                      | 1835          | B.Sc. in Agricultural Sciences and Management | 2018/2019 | Year 3   | 2023-05-23 9:31 AM  | /    |
|                                      | 1834          | B.Sc. in Agricultural Sciences and Management | 2018/2019 | Year 3   | 2023-05-23 9:28 AM  | 1    |
|                                      | 1831          | B.Sc. in Agricultural Sciences and Management | 2018/2019 | Year 3   | 2023-05-23 9:26 AM  | 1    |
|                                      | 1830          | B.Sc. in Agricultural Sciences and Management | 2018/2019 | Year 3   | 2023-05-23 9:25 AM  | 1    |
|                                      | 1829          | B.Sc. in Agricultural Sciences and Management | 2018/2019 | Year 3   | 2023-05-23 9:25 AM  | /    |
|                                      | 1827          | B.Sc. in Agricultural Sciences and Management | 2018/2019 | Year 3   | 2023-05-23 9:25 AM  | /    |
|                                      | 1828          | B.Sc. in Agricultural Sciences and Management | 2018/2019 | Year 3   | 2023-05-23 9:25 AM  | /    |
|                                      | 1825          | B.Sc. in Agricultural Sciences and Management | 2018/2019 | Year 3   | 2023-05-23 9:25 AM  | 1    |

| Forms              | Edit Submission               | Lecturer View (All)                           |  |   |
|--------------------|-------------------------------|-----------------------------------------------|--|---|
| Form Submissions   | « previous back to search re  | sults next »                                  |  |   |
| Reports            | Data                          |                                               |  |   |
| Account            |                               |                                               |  | 7 |
| — Logout           | DATA                          |                                               |  |   |
| — Account Settings | Degree Program                | B.Sc. in Agricultural Sciences and Management |  |   |
|                    | Intake                        | 2018/2019                                     |  |   |
|                    | Year                          | Year 3                                        |  |   |
|                    | Semester                      | Semester 1                                    |  |   |
|                    | Course code and Name          |                                               |  |   |
|                    | Name of the Lecture           |                                               |  |   |
|                    | Subject Assigned              | Department of Export Agriculture              |  |   |
|                    | Department/Unit               |                                               |  |   |
|                    | Punctuality                   | Extremely Good                                |  |   |
|                    | Preparation for the lectures  | Very Good                                     |  |   |
|                    | Clarity in communicating      | Very Good                                     |  |   |
|                    | with students in the lecture  |                                               |  |   |
|                    | room                          | Estavarda Bard                                |  |   |
|                    | Confidence on the subject     | Extremely Good                                |  |   |
|                    | Usage of teaching methods     | Very Good                                     |  |   |
|                    | (Group activities, role plays |                                               |  |   |
|                    | Usage of teaching aid (PPT    | Very Good                                     |  |   |
|                    | video clips , white board     | ,                                             |  |   |

# Step 08

Then you will be able to filter the submission lists semester- wise.

|                    |               |                                        |                  |           |          |                         | 3.0.20       |
|--------------------|---------------|----------------------------------------|------------------|-----------|----------|-------------------------|--------------|
|                    |               |                                        |                  |           |          |                         |              |
|                    |               |                                        |                  |           |          |                         |              |
| Forms              | 🚽 Leo         | cturer Evaluation                      |                  |           |          | Year 3 Semeste<br>Views | er 1 👻       |
| Form Submissions   |               |                                        |                  |           |          | Lecturer Vie            | w<br>ester 1 |
| Reports            | Search        | All fields                             | ✓ Search keyword | Search    | Show All |                         |              |
| - Logout           | Total Results | :: 19                                  |                  |           |          |                         | r 💿 🚩        |
| — Account Settings | ID            | Degree Program                         | ı                | Intake    | Year     | Date                    |              |
|                    | 1861          | B.Sc. in Agricultural Sciences and Mar | nagement         | 2018/2019 | Year 3   | 2023-05-23 1:44 PM      | 2            |
|                    | 1856          | B.Sc. in Agricultural Sciences and Mar | nagement         | 2018/2019 | Year 3   | 2023-05-23 10:59 AM     | 2            |
|                    | 1855          | B.Sc. in Agricultural Sciences and Mar | nagement         | 2018/2019 | Year 3   | 2023-05-23 9:46 AM      | /            |
|                    | 1854          | B.Sc. in Agricultural Sciences and Mar | nagement         | 2018/2019 | Year 3   | 2023-05-23 9:43 AM      | /            |
|                    | 1840          | B.Sc. in Agricultural Sciences and Mar | nagement         | 2018/2019 | Year 3   | 2023-05-23 9:33 AM      | /            |
|                    | 1836          | B.Sc. in Agricultural Sciences and Mar | nagement         | 2018/2019 | Year 3   | 2023-05-23 9:32 AM      | /            |
|                    | 1835          | B.Sc. in Agricultural Sciences and Mar | nagement         | 2018/2019 | Year 3   | 2023-05-23 9:31 AM      | /            |
|                    | 1834          | B.Sc. in Agricultural Sciences and Mar | nagement         | 2018/2019 | Year 3   | 2023-05-23 9:28 AM      | /            |
|                    | 1831          | B.Sc. in Agricultural Sciences and Mar | nagement         | 2018/2019 | Year 3   | 2023-05-23 9:26 AM      | /            |
|                    | 1830          | B.Sc. in Agricultural Sciences and Mar | nagement         | 2018/2019 | Year 3   | 2023-05-23 9:25 AM      | /            |
|                    | 1829          | B.Sc. in Agricultural Sciences and Mar | nagement         | 2018/2019 | Year 3   | 2023-05-23 9:25 AM      | /            |
|                    | 1827          | B.Sc. in Agricultural Sciences and Mar | nagement         | 2018/2019 | Year 3   | 2023-05-23 9:25 AM      | /            |
|                    | 1828          | B.Sc. in Agricultural Sciences and Mar | nagement         | 2018/2019 | Year 3   | 2023-05-23 9:25 AM      | /            |